## Guía de uso ENGINEERING VILLAGE

Base de datos de Ingeniería

## http://bibliotecas.uc.cl/

Proporciona 15 millones de resúmenes y textos completos de artículos de revistas, conferencias y reportes técnicos de todas las áreas de la ingeniería. Cubre desde 1970 en adelante.

#### Ingrese a Bases de Datos\_Letra E: "Engineering Village".

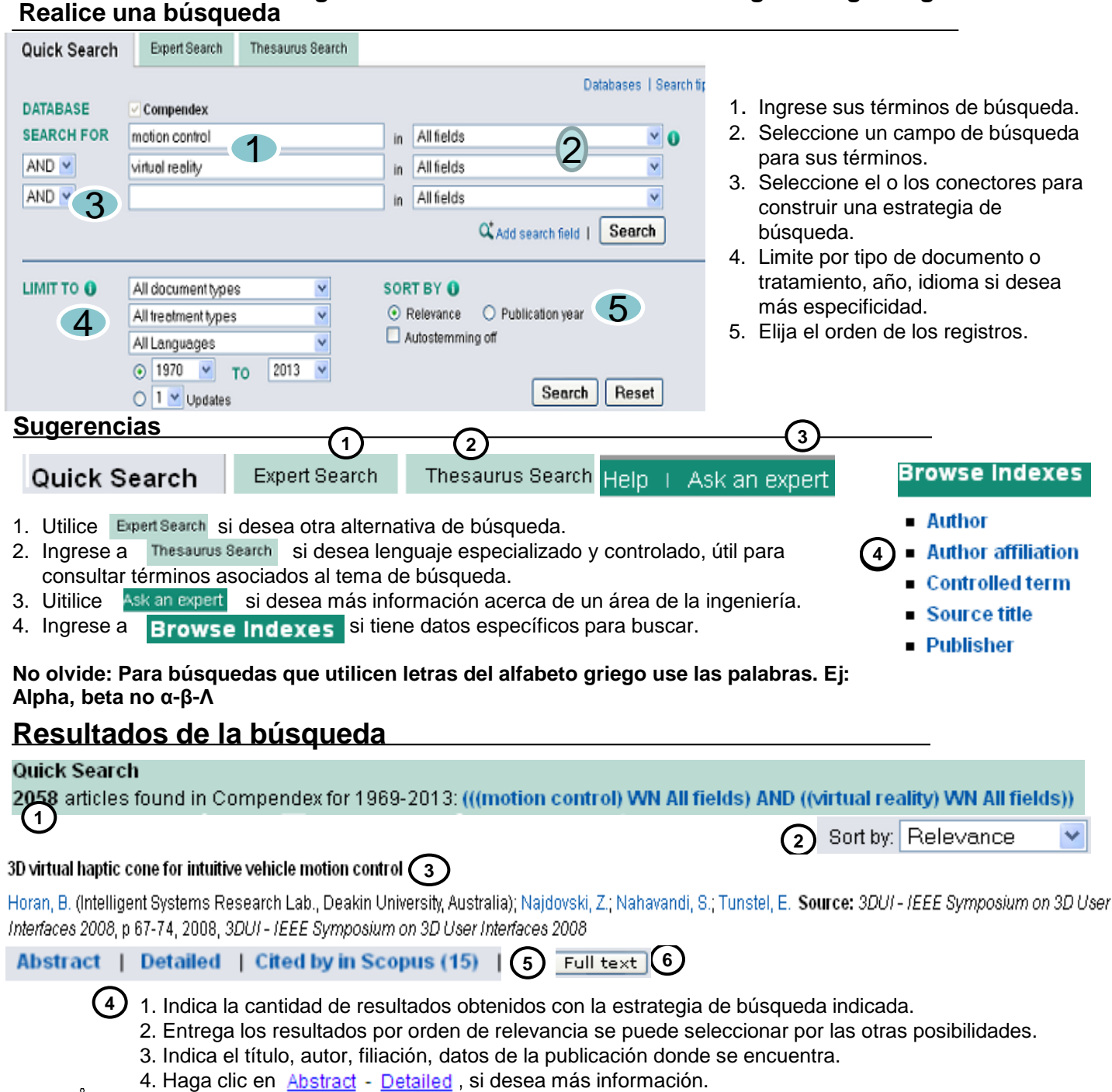

- 6. Ingrese al texto completo si el registro incluye Full text

5. Solo se incluye si ha sido citado, y la cantidad de veces, en la base de datos Scopus

PONTIFICIA UNIVERSIDAD CATÓLICA DE CHILE / SISTEMA DE BIBLIOTECAS

# Guía de uso ENGINEERING VILLAGE

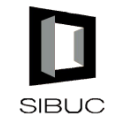

### http://bibliotecas.uc.cl

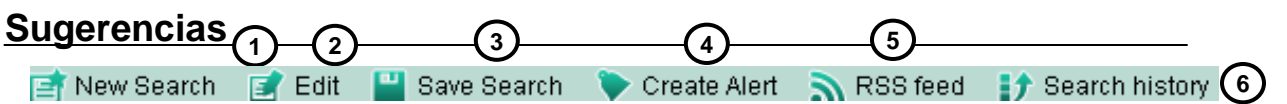

- 1. Permite realizar una nueva búsqueda o edita la búsqueda realizada e incluye las búsquedas históricas.
- 2. Almacene las búsquedas realizadas durante la sesión, le permitirá reutilizarlas y combinarlas.
- 3. Almacene registros seleccionados de las búsquedas efectuadas.
- 4. Cree un alerta si desea salvar registros, búsquedas, crear carpetas o e-mail de alerta.

5. Almacene el perfil si desea guardar búsquedas permanentes, recibir por e-mail alertas de lo último ingresado a la base de datos sobre un tema.

6. Almacena todas las búsquedas realizadas durante la sesión es similar al punto 2.

#### Administre la búsqueda

- 1. Elija Selected Records (0) si desea ver los registros seleccionados hasta el momento sin importar la búsqueda realizada.
- 2. Seleccione 🎽 Email si desea enviar los registros seleccionados por e- mail o 🗐 Print si desea imprimirlos.
- Ingrese a Q Download para enviar sus registros seleccionados a Refworks.
- 4. Elija 💼 Save to Folder si desea crear un e-mail de alerta con las actualizaciones del tema buscado.

### Exporte a RefWorks

| Download Records 1<br>To download records, please select a format below. |                                                                                                    |
|--------------------------------------------------------------------------|----------------------------------------------------------------------------------------------------|
| Record output: Citation                                                  | ¿Es usted nuevo usuario de RefWorks?   Registrese para una Cuenta Individual   Nombre de Usuario   Q   Contraseña   ¿Olvidó su Nombre de Usuario? |

- 1. Seleccione en Download Records la opción RefWorks direct import y download.
- Una vez seleccionada la opción y clic en **Download** se desplegará la pantalla de ingreso a RefWorks. Ingrese su clave de usuario, al entrar, el sistema avisará que está importando las referencias (Si no está registrado, cree una cuenta y consulte la guía de uso de RefWorks).

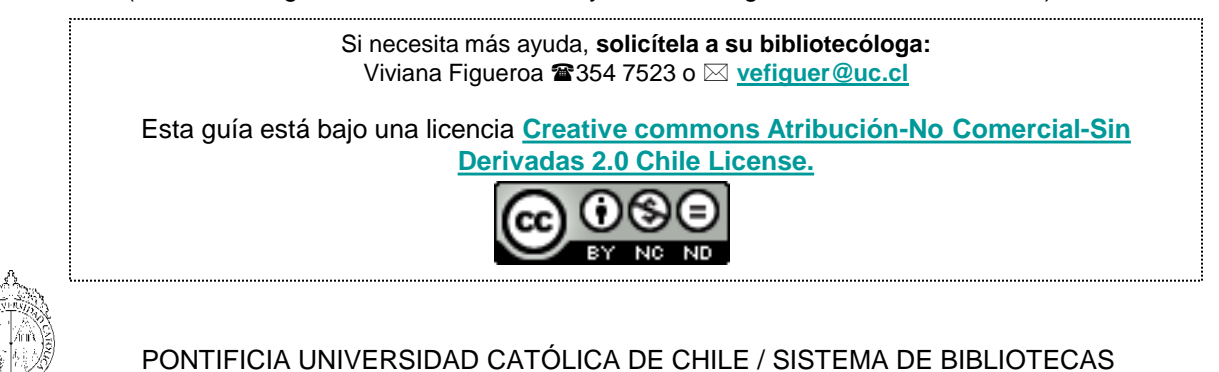